# Tutorial

# New user registration

• Complete the requested information.

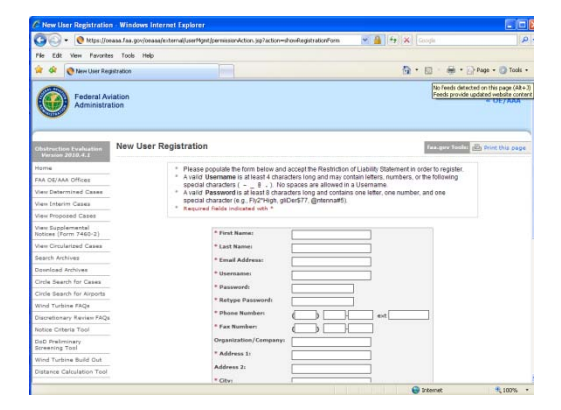

- Your personal page displays after you register.
  - o Scroll down to the bottom of the Web page.
  - Move your cursor to the lower-left side of the Web page to the "E-mail Notification" heading.
  - o Click on the "Circularized Case Notification" link.

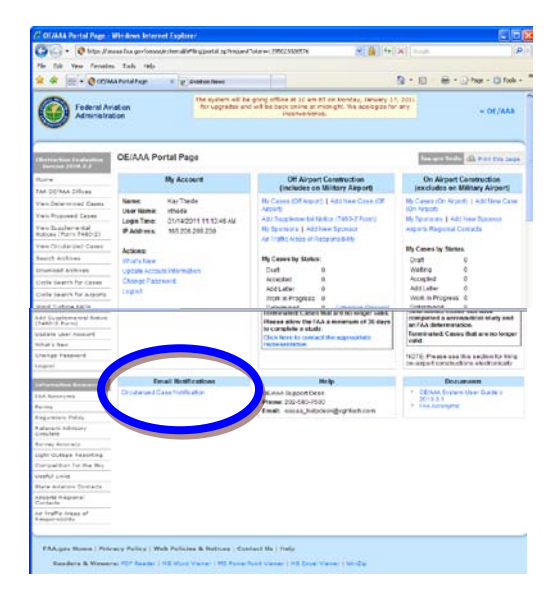

- Type in your airport identifier in the white rectangle (near bottom of the state list).
- Press the save button.

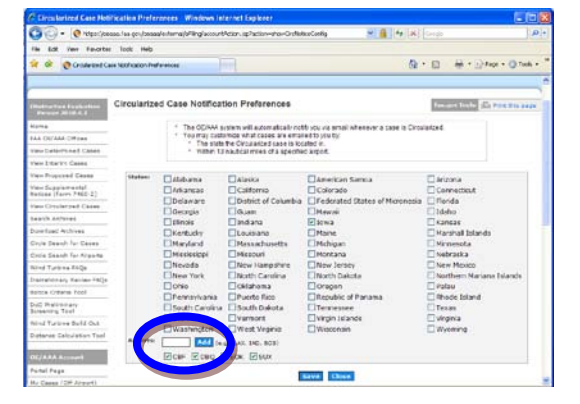

E-mail notifications are sent when a case is determined within 13 nautical miles of the airport.

Sample notification

From: oeaaa\_helpdesk@cghtech.com [mailto:oeaaa\_helpdesk@cghtech.com]
Sent: Tuesday, January 25, 2011 2:17 AM
To: Thede, Kay [DOT]
Subject: OE/AAA Circularized Case Notification

|     | ASN                     | Status     | Date<br>Circularized | Date<br>Determined | City    | State | Latitude         | Longitude        |
|-----|-------------------------|------------|----------------------|--------------------|---------|-------|------------------|------------------|
| NEW | <u>2010-ACE-3504-OE</u> | Determined |                      | 01/24/2011         | Dubuque | IA    | 42° 23' 51.70" N | 90° 39' 53.59" W |

## Search for cases around a specific airport

- Type in the airport identifier.
- Type in the number of miles from the airport.
- Select the status option you want from the drop-down menu (all, determined, interim, circularized or proposed).

- Press search.
- Click on any column heading to sort by that heading (e.g., click on the case number to sort by newest case first).

#### Search for proposed cases

• Select Iowa to display all cases proposed in Iowa.

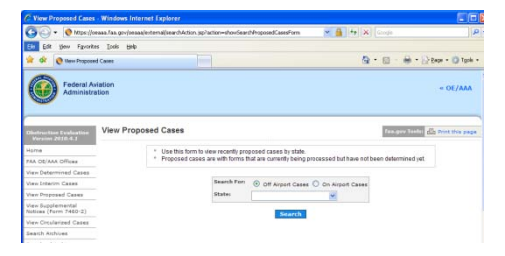

#### Notice criteria tool

This is a useful tool for developers in the initial planning stage.

- Enter location of the proposed structure to determine if a 7460 FAA review is needed.
- Enter latitude, longitude, site elevation andstructure height, and indicate if the structure is a traverse way.

| Chainston Lodonian<br>Version 2000 4.1     | Notice Criteria | Tool                                                                                                    |                                                                                                    | Property and the provided in the  |  |  |  |
|--------------------------------------------|-----------------|----------------------------------------------------------------------------------------------------|----------------------------------------------------------------------------------------------------|-----------------------------------|--|--|--|
| FAR SE'AAA ORinaa                          |                 | The requirements for thing with the<br>number of factors, neight, proximit                                                                                                    | Federal Audion Administration for proposed structures in the analogoet, location, and hequencies emitted from the       | ran kasad on a<br>structure, etc. |  |  |  |
| View Determined Cases                      |                 | For more details, please reference                                                                                                    | CFR TBe 14 Fed 77.8                                                                                                    |                                   |  |  |  |
| View Scharter, Cases                       |                 | You must live with the FAX at least                                                                                                    | 45 days prior to construction it                                                                                        |                                   |  |  |  |
| View Programmed Garsen                     |                 | * your shudure will be in prose                                                                                                    | the booke pround level and will exceed the slope rate                                                                   |                                   |  |  |  |
| Vian Expelamental<br>Refixed (Form 7482-23 |                 | <ul> <li>your structure motives constitu-<br/>your structure will emitteese</li> </ul>                                                                                                    | ction of a traverseway () a flighway, namead, waterway en<br>orisis, and does not meal the conditions of the FAA Co-los | cation Pailing                    |  |  |  |
| View Circularized Cases                    |                 | <ul> <li>your shuckare will be an an an</li> </ul>                                                                                                    | · ·                                                                                                    |                                   |  |  |  |
| Depth Arthog                               |                 |                                                                                                    |                                                                                                    |                                   |  |  |  |
| Developed Archives                         | 10              | If you require additional information reparcing the forg requirements for your structure, presse identify and<br>contact the appropriate FAA representative up incide a Ar Traffic Areas of Representative must far DR Areast |                                                                                                    |                                   |  |  |  |
| Crole bearth for Cases                     |                 | construction, or contact the FAA Argons flagor 1 District Office for On Argon construction.                                                                                                    |                                                                                                    |                                   |  |  |  |
| Citile Bearch for Alrenda                  |                 | The test below will sector in apply                                                                                                    | ng Fait. 77 fabboe Criteria.                                                                                            |                                   |  |  |  |
| West Turbine PAGe                          |                 |                                                                                                    |                                                                                                    |                                   |  |  |  |
| Elementary Review ISQs                     |                 | Latification                                                                                                    |                                                                                                    |                                   |  |  |  |
| Nobie Oliteria Taul                        |                 | Longitude                                                                                                    |                                                                                                    |                                   |  |  |  |
| Ext) Engineering<br>Screening Tild         |                 | Berlevelal Delares                                                                                                    | NADEL W                                                                                                    |                                   |  |  |  |
| Wind Turkine Build Out                     |                 | Sile Develoes (SE)-                                                                                                    | (haaraat feet)                                                                                                    |                                   |  |  |  |
| Distance Calculation Tabl                  |                 | Eleventare Height (AGL):                                                                                                    | (marat feet)                                                                                                    |                                   |  |  |  |
| Ci   AAA Access                            |                 | Traverseways                                                                                                    | As Traverseway                                                                                                    | 77.9(x))                          |  |  |  |
| Login                                      |                 | To allow turns out admirate                                                                                                    | © m                                                                                                    |                                   |  |  |  |

• Select if the proposed structure is off or on airport property.

Results will indicate whether the proposed structure exceeds notice requirements.

## Wind turbine build-out

Displays wind turbine cases that have an FAA determination.

- Type in the latitude and longitude for an airport. (This information is in the Airport Directory.)
- Press the submit button.

| - Ntra lice                                | as fas oncinesasiedemailos Trobinstation aplantementovid/fuid/2 of IcoProv                                          | × A ++ × Growth | 10             |
|--------------------------------------------|----------------------------------------------------------------------------------------------------|-----------------|----------------|
| the Eds Many Encoder                       | York table                                                                                                    |                 |                |
| THE LOC HER PORTED                         | 1000 Help                                                                                                    |                 | 16 22 200      |
| Wind Turbine B                             | ald Out                                                                                                    | G:⊡ #.          | Page • Tools • |
|                                            |                                                                                                    |                 |                |
| Version 2010-6.1                           | Wind Turbine Build Out                                                                                              |                 | Presign        |
| Hame                                       | Disclaimer:                                                                                                    |                 |                |
| TAA OC/AAA Offices                         | The Wind Turbine Build Out display provides an overview of determined and proposed wind by bine met tower projects. |                 |                |
| View Determined Cases                      | within the continental United States. When latitude/longitude                                                       |                 |                |
| View Interim Ceses                         | the wind turbine build out within a 48 nautical mile radius of                                                      |                 |                |
| View Proposed Cases                        | the specified location.                                                                                             |                 |                |
| View Supplemental<br>Notices (Form 7460-2) | This display is provided to assist developers during the                                                            |                 |                |
| View Circulariand Cases                    | planning phase and to identify areas where cumulative impact                                                        |                 |                |
| Search Archivez                            | use of this display does not exempt any person(s) from the                                                          | P. C            | Tie            |
| Download Archives                          | filing requirements described in Title 14 of the Code of<br>Federal Regulations Part 22.                            |                 | 157            |
| Circle Search for Cases                    |                                                                                                    |                 |                |
| Circle Search for Airports                 | Instructions:                                                                                                    |                 | 120            |
| wind Turbine FAQe                          | <ul> <li>Enter a single point and click submit to generate a wind</li> </ul>                                        |                 | 1 1            |
| Disorationary Ravian FAQe                  | concerne como ouc anteriors map.                                                                                    | The state       |                |
| holice Oriteria Toul                       |                                                                                                    |                 | 1-1-           |
| DoD Preliminary<br>Screening Tool          | Point Latitude Longitude<br>Deg Min Sec Dir Deg Min Sec Dir                                                         |                 | V              |
| Wind Turbine Build Out                     | 1                                                                                                    |                 |                |
| Distance Celoulation Taol                  | Hartsental Datama NADES                                                                                             |                 |                |
|                                            | Submit                                                                                                    |                 |                |

• A map with determined wind turbines within 48-nautical miles of the location is entered.

|                                                                                                    | The sub-state of the s |
|----------------------------------------------------------------------------------------------------|------------------------|
| isclaimer:<br>The Wind Turbine Build Out display provides an overview of<br>determined and proposed wind turbine/met tower projects<br>within the continental United States. When latitude/ionghude<br>coordinates are submitted, the map will recenter and display<br>the wind turbine build out within a 48 nautical mile radius of<br>the specified location.                                                                                                    |                        |
| This display is provided to assist developers during the<br>planning phase and to identify areas where cumulative impact<br>may become a lattorin the accomatical study process. The<br>use of this display does not exempt any person(5) from the<br>filling requirements described in Title 14 of the Code of<br>rederait Regulations Part 77.                                                                                                    |                        |
|                                                                                                    | 1° martine             |
| Instructions:<br>* Enter a single point and click submit to generate a wind<br>turbine build out analysis map.                                                                                                    |                        |
| Instructions:<br>Enter a single point and click submit to generate a wind<br>turbine build out analysis map.<br>vint Latitude Longitude                                                                                                    |                        |
| Instructions:<br>Enter a single point and click submit to generate a wind<br>turbine build out analysis map.<br>Instruction to the second second sec                                                                                                    |                        |
| Instructions:<br>Enter a single point and click submit to generate a wind<br>turbine build out analysis map.<br>Instruction turbine build out analysis map.<br>Instruction turbine build out analysis map.<br>Instruction turbine build out analysis map.<br>Instructions:<br>Instructions:<br>Instr |                        |